## **GOOGLE QUICK START**

1. Click on the Sign In button

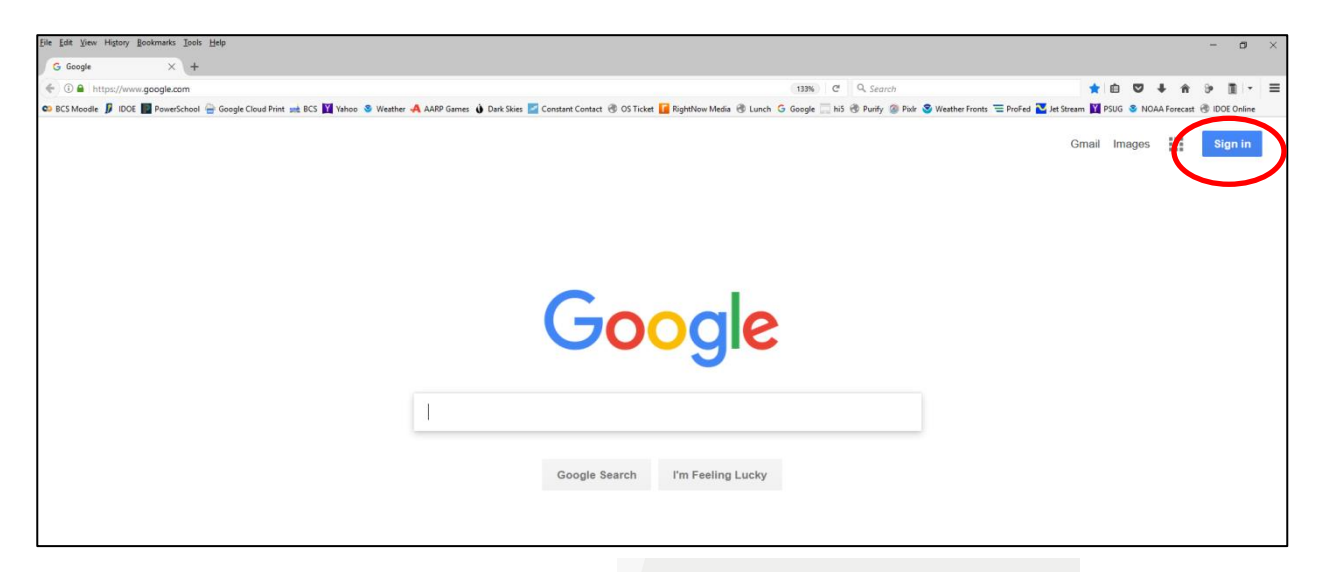

2. Use either your bcsstudent.org or blackhawkchristian.org

| ount |      |      |      |
|------|------|------|------|
|      |      |      |      |
|      |      |      | -    |
|      |      | NEXT |      |
|      |      |      |      |
|      |      |      |      |
|      | ount | ount | ount |

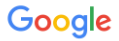

There are two existing Google Accounts for mrich@blackhawkchristian.org. Which account do you want to use?

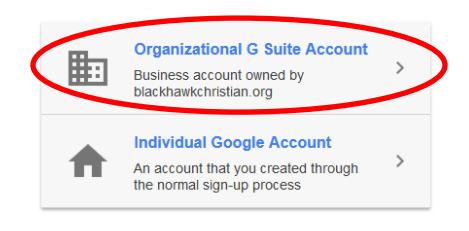

Learn more

3. Choose Organizational G Suite Account

## One account. All of Google.

Sign in with your Google Account

4. Use your school password

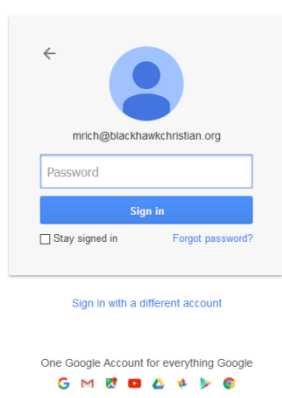

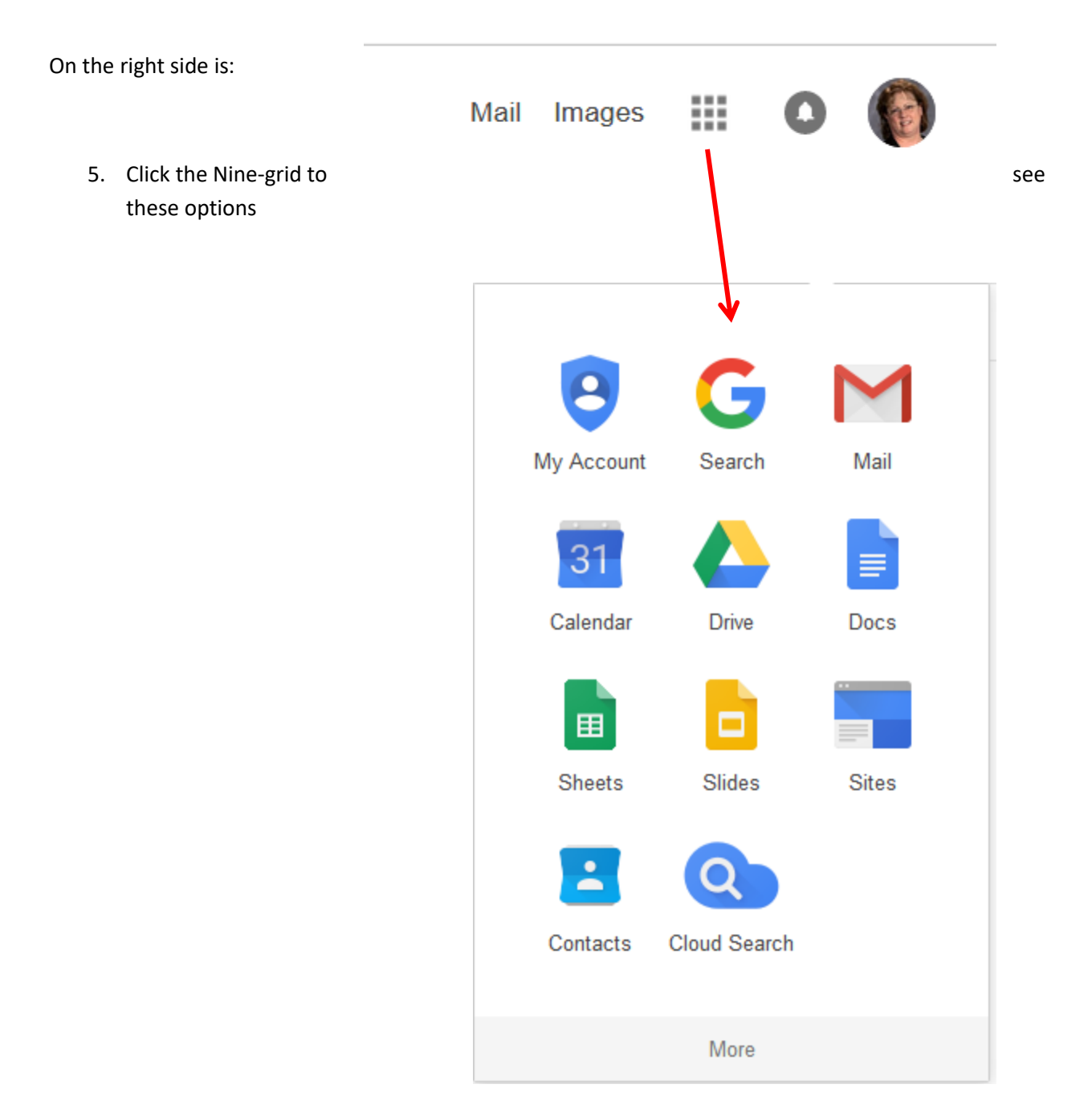